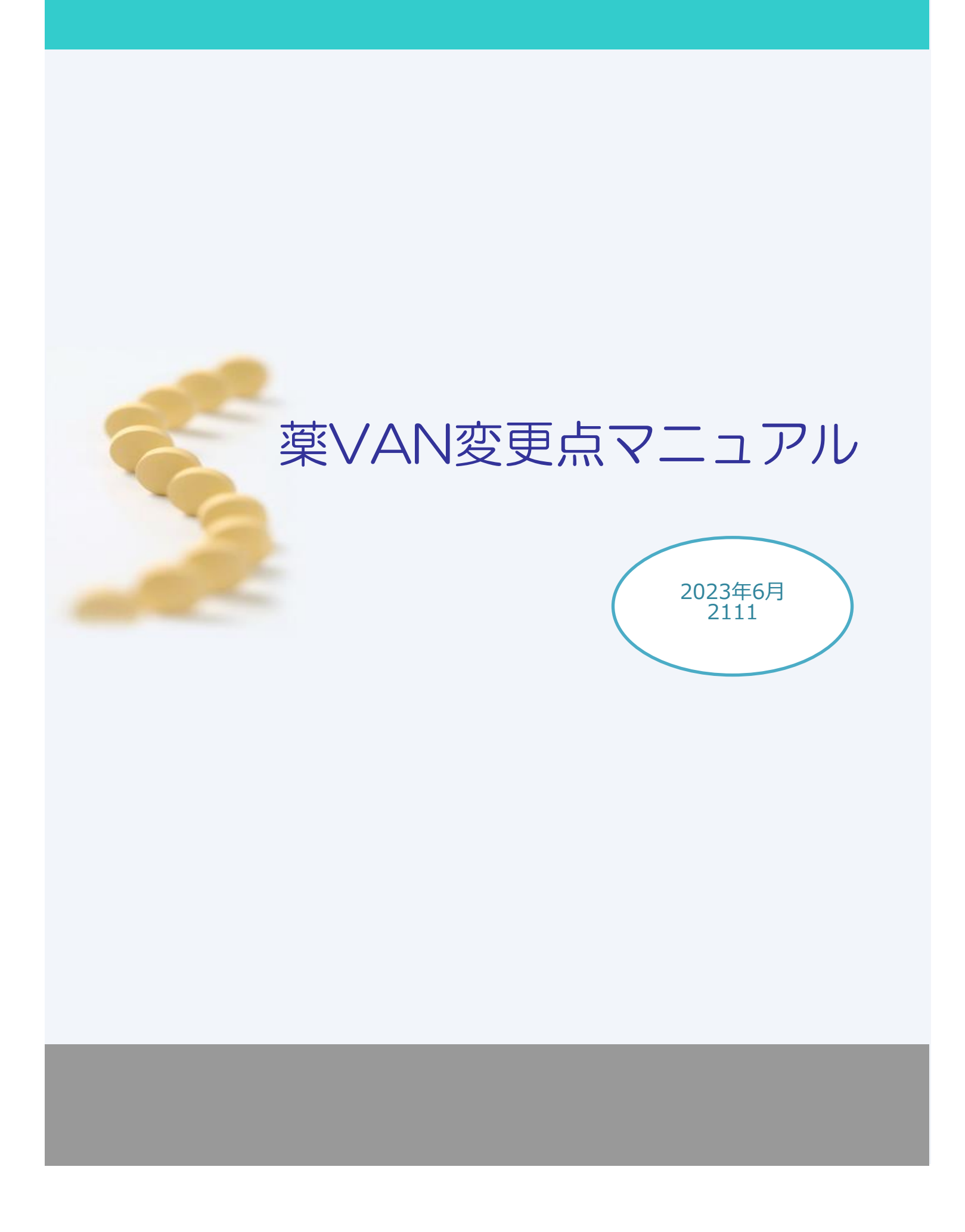

# 目次

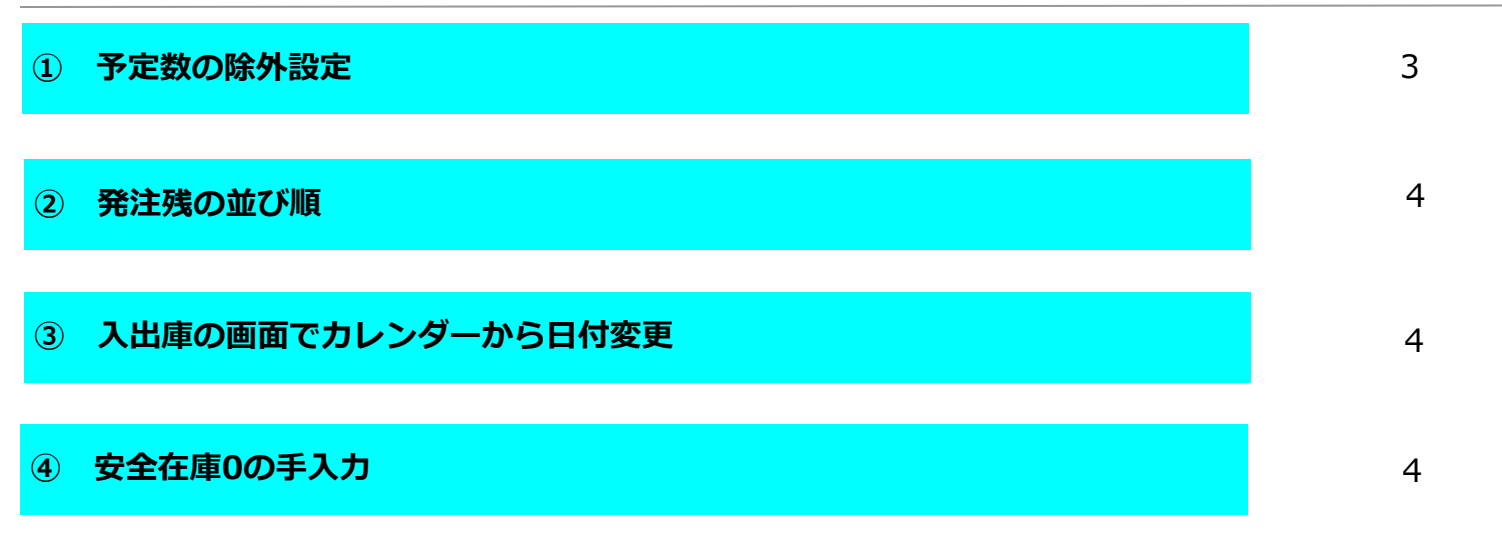

| 問い合わせ先                                                                                                    |
|----------------------------------------------------------------------------------------------------|
| オークラ情報システム株式会社<br>TEL : (0877) 56-1170<br>FAX : (0877) 56-1223<br>E-mail : k-van@ois92.co.jp<br>問い合わせ時間 : (平日) 8:30~17:00 |
|                                                                                                    |

## 予定数の除外設定

通常、発注候補の赤は在庫数+予定数<安全在庫数+調整数の場合にあがります。 薬品ごとに予定数を発注候補の計算に含めない設定が可能です。 設定した薬品の予定数は背景色グレーになります。

1.設定したい薬品を選択してマスタ→医薬品修正にすすみます。

| 発注▼ @▼ 値引・値場         | - RX9- 🔊 🔊 🤶 🗍 🌾 🍸               |                           |                                              |                        |
|----------------------|----------------------------------|---------------------------|----------------------------------------------|------------------------|
| 入庫▼ 棚卸▼ 履歴▼          | ✔医薬品修正                           |                           |                                              |                        |
| 出庫▼ 品名変更▼ 期間帳票       | 医薬品追加                            |                           |                                              |                        |
| אלער – בבא           | その他マスタ登録 のツール バー                 |                           | 第四方唐令炳 日逝                                    | 引油可能会婚 件】索 莱达尔中国       |
| 23/05/31             | JAN一覧                            |                           | 在庫 23,861,385 0.65                           | 1,839,260 0.93 ¥VANC   |
| 日来価 再読込 通信           | 取引先一覧 にはします。                     |                           | <sup>安全</sup><br>在庫 10,596,755 0.29          | 前回再計算時刻:               |
| デモユーザー 🗸             | 移動 23/05/31出庫未送信あり               |                           | 初期 藥品:取扱品<br>表示                              |                        |
| 表示 検索+- 菜品名 る        | 八庫未確定(社内)のり                      |                           | 画面切替 23/0                                    | 5/31に受信した共有データを表示しています |
| 切 替 薬品検索 薬品名検索       | → 不動品 期限切迫品                      | 過剰品 発注候補                  | おん しん こう こう こう こう こう こう こう こう こう こう こう こう こう | かきぬけさずねはたふちば。          |
| ₩ 後 成 規 稀 類 選 メーカ名 取 | 引先 莱価 処方日 有効期限                   | 在庫月數 在庫數<br>薬価在庫額 安全在庫数 圖 | @ 在庫敷 予定數重<br>調整數 調 予定日 残                    |                        |
| 情 ハキシ04 🗸 💿 バキシルCR   | 錠12.5mg                          | 0.2 61.00                 | 140 💿 🔺 🔺 🔺                                  |                        |
| ▲後元 内刷 / グラクソ・スミョ    | モ1つ卸 78.70 23/05/31 2025/10 🤍    | ¥4,801 90 錠               |                                              |                        |
|                      | D221mg[EMEC]                     | 0.4 267.00                |                                              |                        |
|                      | ·モ1m1   10.10 23/05/31 2025/10 🗸 | ¥2,697 175 誕              |                                              |                        |

2.「仕入/発注」ボタンをクリック、右にある予定数除外のプルダウンから「在庫数から除外」を選択します。 画面右下の「確定」をクリックします

|   | )    | 最終仕入先 |   | 後朔   | ×      | ーカ名     |           |                                           |         |        |       |      |       |      |     |      |      |        |           |            |       |
|---|------|-------|---|------|--------|---------|-----------|-------------------------------------------|---------|--------|-------|------|-------|------|-----|------|------|--------|-----------|------------|-------|
| ĺ |      |       |   | ~    | $\sim$ | ~       |           |                                           |         |        |       |      |       |      |     |      |      |        |           |            |       |
| ľ |      |       |   |      |        | コード/薬価  | -<br>     | <ol> <li>         ④ 薬品情報(     </li> </ol> | (仕入/発注) | 相接口    | 管理レベル | 備考   |       |      |     |      |      |        |           |            |       |
|   |      |       |   |      |        |         |           | -                                         |         | J      |       |      |       | nt a |     |      |      |        | 1 4 10 mm |            |       |
|   |      |       | M | 1位 レ | セコンコード | 最終入庫    | 日メーカ名     |                                           | 仕入先     | ロット    | NO    | 有効期限 | 標準発注数 | 在庫敷  | 調整数 | 計算期間 | 計算日数 | 確保日数変数 | 1 E3      | *60.<br>子定 | 激除外   |
|   | 2.5  | mg    | £ | 定 /\ | はシ04   | 19/10/0 | 09 グラクン・ス | ミスクライン                                    | デモ10卸   | $\sim$ |       |      |       |      |     |      |      |        | 課税        | ──一在庫数か    | ら除外 🗸 |
|   |      |       |   |      |        |         |           |                                           |         |        |       |      |       |      |     |      |      |        |           |            |       |
|   |      |       |   |      |        |         |           |                                           |         |        |       |      |       |      |     |      |      |        |           |            |       |
|   |      |       |   |      |        |         |           |                                           |         |        |       |      |       |      |     |      |      |        |           |            |       |
|   |      |       |   |      |        |         |           |                                           |         |        |       |      |       |      |     |      |      |        |           |            |       |
|   |      |       |   |      |        |         |           |                                           |         |        |       |      |       |      |     |      |      |        |           |            |       |
|   |      |       |   |      |        |         |           |                                           |         |        |       |      |       |      |     |      |      |        |           |            |       |
|   |      |       |   |      |        |         |           |                                           |         |        |       |      |       |      |     |      |      |        |           |            |       |
|   |      |       |   |      |        |         |           |                                           |         |        |       |      |       |      |     |      |      |        |           |            |       |
|   |      |       |   |      |        |         |           |                                           |         |        |       |      |       |      |     |      |      |        |           |            |       |
|   |      |       |   |      |        |         |           |                                           |         |        |       |      |       |      |     |      |      |        |           |            |       |
|   |      |       |   |      |        |         |           |                                           |         |        |       |      |       |      |     |      |      |        |           |            |       |
|   |      |       |   |      |        |         |           |                                           |         |        |       |      |       |      |     |      |      |        |           |            |       |
|   |      |       |   |      |        |         |           |                                           |         |        |       |      |       |      |     |      |      |        |           |            |       |
|   |      |       |   |      |        |         |           |                                           |         |        |       | _    |       |      |     |      |      |        |           |            |       |
|   | ibyr |       |   |      |        |         |           |                                           |         |        | 確定    |      |       |      |     |      |      |        |           |            |       |
| 1 |      |       | - |      |        |         |           |                                           |         |        |       |      |       |      |     |      |      |        |           |            |       |

3.「はい」をクリックします。

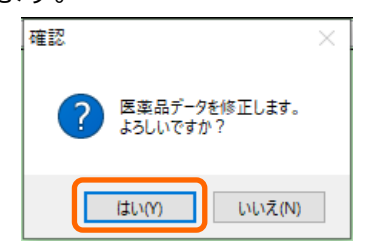

4.予定数の背景色がグレーになりました。予定数を除外しているので下記薬品は発注候補赤にあがります。 仕入データの確定などで在庫数が安全在庫を上回るまでは赤であがります。

|   | デモ          | ב | - · | ザ   | _   |            |   | ~      | 移動      | 23/05/<br>23/05/ | 31 江へ木t<br>31 出庫未)<br>入庫未す | 値疋(11へ)の<br>送信あり<br>確定(社内)あ | พ<br>ม |         |                    | 初其<br>表示 | 東 薬 | 品:名称「」ばる | きしる | Jを表 | 示 |
|---|-------------|---|-----|-----|-----|------------|---|--------|---------|------------------|----------------------------|-----------------------------|--------|---------|--------------------|----------|-----|----------|-----|-----|---|
|   | 表示          | 5 | 1   | 検索  | :≠- |            |   | 莱品名    | あいまい    |                  | ×(+-1                      | execter 17%.                |        |         |                    |          |     |          | 画   | 前切替 |   |
|   | 切替          | 5 |     | 薬   | 品   | <b>倹</b> ? | 榠 | ばぎしる   | Å       |                  | 不動品                        | 期限切迫                        | 8      | 過剰品     | 発注候補               |          |     |          | 『店」 | に 店 | 合 |
|   | 選           |   |     |     |     |            |   |        |         |                  |                            |                             |        | 在庫月數    | 在庫響                | 女 @      | 在庫数 | 予定数量     |     |     |   |
| Ľ | < / Ⅰ / Ⅰ   | í | έę. | 成   | 規   | 稀          | 頖 | 疑 メーカ名 | 取引先     | 莱価               | 処方日                        | 有効期限                        |        | 莱価在庫額   | 安全在庫数 <sup>固</sup> | ]] 調整    | 數調  | 子定日残     |     |     |   |
|   | 情           | 1 | トシ  | 204 |     | ~          | 0 | バキシル   | CR錠12   | 5mg              |                            |                             |        | 0.2     | 61.0               | 0        | •   | 140      | െ   |     |   |
| L | <b>i</b> (& |   | 先   | 内   | 劇   |            |   | グラクン・  | スミデモ10卸 | 78.              | .70 23/05/                 | 81 2025/10                  | $\sim$ | ¥4,80   | 90 錠               |          | 11  |          |     |     |   |
| F | 情           | 1 | トシ  | 201 |     | $\sim$     | Δ | バキシル   | 錠10mg   |                  |                            |                             | _      | 0.8     | 131.0              | 0        | •   | 100      |     |     |   |
| Ľ | 後           |   | 先   | 内   | 劇   |            |   | グラクン・  | スミデモ10卸 | 78.              | .80 23/05/                 | 30 2025/08                  | $\sim$ | ¥10,323 | 錠                  |          |     |          | -   |     |   |
|   | 情           | 1 | トシ  | 202 |     | $\sim$     | Δ | バキシル   | 錠20mg   |                  |                            |                             | _      | 1.0     | 75.0               | )        | •   |          |     |     |   |
| Ľ | 後           |   | 先   | 内   | 劇   |            |   | グラクン・  | スミデモ10卸 | 136.             | .70 23/05/                 | 30 2025/11                  | $\sim$ | ¥10,253 | 錠                  |          | r   |          |     |     |   |

# ② 発注残の並び順

予定数を確認するための「残」ボタンをクリックした時に最終発注日が表示されます。 薬品の並びは最終発注日、最終処方日の順です。

|                           |                             |         |               |        |              |              |          |         |              |                     |           |                  |              |            | _       |
|---------------------------|-----------------------------|---------|---------------|--------|--------------|--------------|----------|---------|--------------|---------------------|-----------|------------------|--------------|------------|---------|
|                           | 23/05/31                    |         | $\sim$        | _      | 菜価在.         | 庫金額          | 月        | 数       | 引渡回          | 「能金額                | <u>仕入</u> | 室 💈              | έvan         | <u>ராச</u> | $\sim$  |
| 23/05/31                  | 23/05/31                    |         |               | 在庫     | 1,329,4      | 437          | 0.3      | 5       | 1            | ,148                | 0.9       | 3                | <u>莱</u> ναι | トルフ        | 2       |
| □旧莱価 再読込 通信 発注            | 23/05/30 発注未送信あり            |         |               | 安全     | 1,160,       | 871          | 0.3      | 1       |              | 1                   | 前向重       | i=+1             | 铜時刻          | + 11-2     | 11      |
| 住人 約44                    | 23/05/31 仕人未確定(仕人)あり        |         |               | 11期 萊  | 品・発注)時(ま     | (初)奏惠        | -        |         |              |                     | 101217-   | roi <del>3</del> | +••1 54      |            | <u></u> |
| テモユーサー 🗸 移動               | 23/05/31出庫未透信のり             |         |               | 表示     | 00.96/1/30/0 | ar 17 (2.4×C |          |         |              |                     |           |                  |              |            |         |
|                           | 八単木唯足(和内)のツ                 |         |               | $\sim$ |              | 画面切り         | *        | 23/05/3 | 11こ受信)       | た共有                 | データを      | 表示し              | ていま          | at /       |         |
|                           |                             |         | 9955. J.L.1.4 |        |              | あいう          | λż       | おか      | きめに          | トさす                 | ねは        | そう               | いちほ          | みて         | A4      |
| 🏼 🖳 薬品検索 薬品名検索 🕹 🍾        | 个勤品 期限切道品                   | 道利品     | 光)王1医袖        |        |              | 舌 店 戊        | 15 店     | 店店」     | 店店店          | 5 店 店               | 店店        | 店店               | 5 店 店        | 店店         | 店       |
|                           |                             | 在庫月數    | 在庫數           | @在庫    | ( 予定数量       |              |          |         |              |                     |           |                  |              |            |         |
| IT 後 成 規 郴 朔 架 メーカ名 取引先   | 棄価 処方田 有効期限                 | 莱価在庫額   | 安全在庫數 ៉       | 調整数    | 発注日 🧏        |              |          |         |              |                     |           |                  |              |            |         |
| m 情 スシヤ99 🗸 💿 スージャヌ配合錠    |                             | 0.3     | 182.00        |        | 100,         | ЪД           |          |         | 0            | > 🔺                 |           |                  |              |            |         |
| 🛄 後 先内 📄 アステラス製 デモ12卸     | 256.30 23/05/31 2024/10 🤍   | ¥46,647 | 272 錠         |        | 23/05/30     |              |          |         | ~            |                     |           |                  |              |            |         |
| 情 /ホラ14   ▽ ◎ ノボラビッド注フレック | フス <i>タ</i> ッチ              | 0.1     | 15.00         |        | 20,          |              |          | ∧ @.    | <u>^ @ /</u> |                     |           |                  | AC           |            |         |
| └ 後先注 /ボノルディデモ10卸         | 1,918.00 23/05/31 2024/05 🤍 | ¥28,770 | 21 🔳          |        | 23/05/30     |              |          |         | - 6 -        | · –                 | ~-        |                  |              |            |         |
| 情 ネシナ03 V O ネシーナ錠25mg     |                             | 0.2     | 159.00        |        | 200          |              |          |         |              |                     |           | •                |              |            | ~       |
| □ 後 先 内 武田英品工iデモ12卸       | 170.10 23/05/31/2025/08     | ¥27.046 | 231 錠         |        | 23/05/30     |              | 191      |         |              |                     |           |                  |              |            | $\sim$  |
| 博 ふわれる しん カブセルク           | 20mg                        | 0.2     | 421.00        |        | 500          |              |          |         |              |                     | 0.0       | ~ .              | 00           |            |         |
|                           | 116.00 00/05/01 0005/00     | U.3     | 421.00        |        | 00/05/00     | ୭୦୧          | ୭୭       | ୭୭୯     | ୭୭୭          | $\circ \circ \circ$ | 00        | ΘZ               | 700          | $\odot$    | C       |
|                           | 110.20 23/05/31 2025/09     | ¥48,920 | 4/8 2         |        | 23/05/30     |              |          |         |              |                     |           |                  |              |            | _       |
| □ □ 17702 ○ ◎ トランドン塩酸塩錠50 | Omglアメル」                    |         | 19.00         |        | 200,         |              | $\Delta$ |         | ∆⊚⊿          |                     | 0         |                  |              | Δ.         |         |
| _ 後 後 内 劇 日 共和業工 デモ3卸     | 11.00 23/05/31 2026/01 🤍    | ¥209    | 140 錠         |        | 23/05/30     |              |          |         |              |                     |           |                  |              |            |         |
| ┣ テレシ25-B ↓○ テルミサルタン錠40   | mg「DSEP」バラ                  | 0.1     | 43.00         |        | 500          |              |          |         |              |                     |           |                  |              |            |         |
| □ 後後内 □ 第一三共 デモ12卸        | 37.50 23/05/31 2025/05 🤍    | ¥1,613  | 183 錠         |        | 23/05/30     |              |          |         |              |                     |           |                  |              |            |         |

#### ③ 入出庫の画面でカレンダーから日付変更

入出庫の画面で日付をダブルクリックするとカレンダーが表示されます。 対応している画面→社内入出庫、社外入出庫、その他入出庫、不動品出庫 カレンダーから変更したい日付の部分をダブルクリックして下さい。 今までどおり直接、日付の打ち替えも可能です。

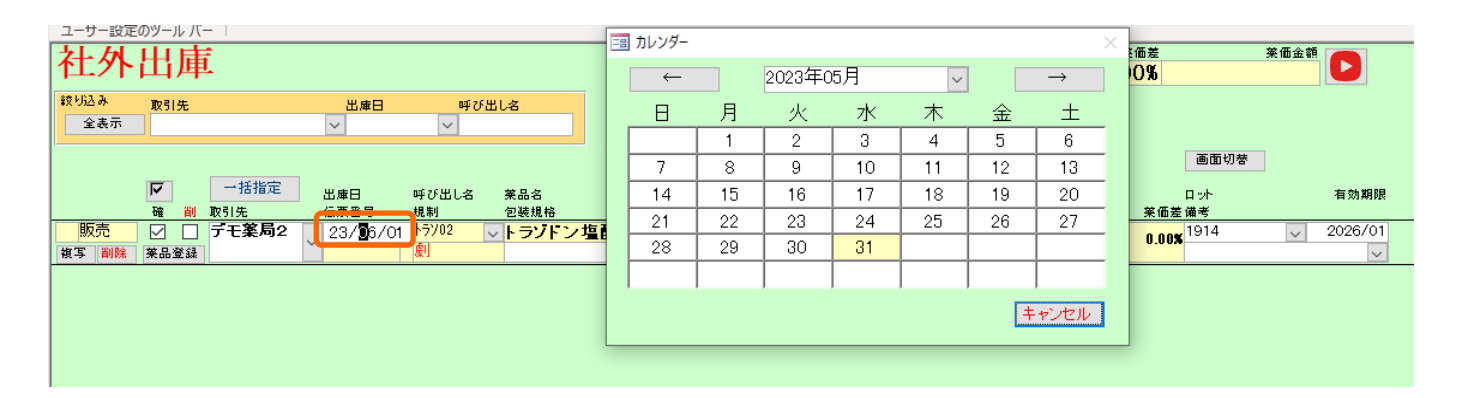

## ④ 安全在庫0の手入力

今まで安全在庫の部分に0は入力できませんでしたが入力できるようになりました。 入力しても0は表示されず空欄で背景色が水色になります。 安全在庫を手入力した場合は確保在庫数も同じ数になります。 ※安全在庫の手入力後は再計算を実行して下さい。

| 日村         レセニン         アスタ           23/06/02         処ち           旧業価<         再読込         通信         第注                                                                                                    | 23/05/31<br>23/05/31<br>23/05/30 発注未送信あり<br>29/05/30 発注未送信あり                                                                                                    |                                |                   | <sub>在庫</sub> 2<br><sup>安全</sup> 1 | <sup>業価在#</sup><br><mark>3,861,3</mark><br>0,458,6 | <sup>車金額</sup><br>385<br>359 | <sub>月数</sub><br><mark>0.66</mark><br>0.29 | ةاق<br><mark>1,86, 1</mark> | <sup>進可能金額</sup><br>2,746 | 住入率<br>0.00                 |  |
|----------------------------------------------------------------------------------------------------|----------------------------------------------------------------------------------------------------|--------------------------------|-------------------|------------------------------------|----------------------------------------------------|------------------------------|--------------------------------------------|-----------------------------|---------------------------|-----------------------------|--|
| デモユーザー v <sup>R</sup> 動                                                                                                    | 23/05/31 1110<br>23/05/31 出庫未送信あり<br>入庫未確定(社内)あり                                                                                                    |                                |                   | 初期<br>表示                           | :取扱品                                               |                              |                                            |                             |                           |                             |  |
| 表示<br>                                                                                                    | 不動品 期限切迫品                                                                                                    | 過剰品                            | 発注候補              |                                    | a<br>J                                             | 画面切替<br>あいう<br>ち店店店          | 23/<br>えお<br>店店                            | 05/31に受<br>かきめ<br>店店店       | 信した共有<br>けさす<br>店店店       | データを表<br>: ね は そ<br>: 店 店 店 |  |
| ☑ 援 後 成 規 梯 娟 璭 メーカ名 取引先                                                                                                    | 莱価 処方日 有効期限                                                                                                    | 在庫月數<br>棄価在庫額                  | 在庫数<br>安全在庫数 固    | ◎在庫数<br>調整数 調                      | 予定数重<br>予定日 残                                      |                              |                                            |                             |                           |                             |  |
| 情     P1h05     〇     P1h05       後     先     内     アステラス制デモ12卸                                                                                                    | g<br>  13.10  23/05/23 2025/08 _                                                                                                    | 0.3<br>¥721                    | <u>55.00</u><br>錠 | <b>T</b>                           | Z                                                  |                              |                                            |                             |                           |                             |  |
| 情     アイビーディカブセル       後     先内     大職業品工1デモ12部                                                                                                    | 1 OO<br>34.70 23/05/22 2025/04                                                                                                    | 0.1<br>¥174                    | 5.00<br>A         |                                    |                                                    |                              |                                            |                             |                           |                             |  |
| 店         P1701         〇         P1707         P1707 <th p1707<="" th=""><th>- 1%<br/>456.00 23/05/312025/11</th><th>0.2<br/>¥18,240</th><th>40.00<br/>65 <mark>mL</mark></th><th>▼</th><th>50</th><th>&gt;</th><th>00</th><th></th><th></th><th></th></th> | <th>- 1%<br/>456.00 23/05/312025/11</th> <th>0.2<br/>¥18,240</th> <th>40.00<br/>65 <mark>mL</mark></th> <th>▼</th> <th>50</th> <th>&gt;</th> <th>00</th> <th></th> <th></th> <th></th> | - 1%<br>456.00 23/05/312025/11 | 0.2<br>¥18,240    | 40.00<br>65 <mark>mL</mark>        | ▼                                                  | 50                           | >                                          | 00                          |                           |                             |  |
| 情         アイミロス         アイミクス         配合錠LD           後         先内劇         大日本住友話デモ12部                                                                                                    | 108.50 23/04/19/2024/12 🗸                                                                                                    | 7.0<br>¥10,199                 | 94.00<br>錠        | •                                  |                                                    | <b>\</b>                     |                                            | Δ                           | 0                         |                             |  |
|                                                                                                    | ・ <b>ダ」</b><br>2.52 23/05/23 2025/08 ↓                                                                                                    | <b>10.3</b><br>¥1,562          | 620.00<br>125 g   |                                    |                                                    |                              |                                            |                             |                           |                             |  |
| は 7カメ02 ◇ △ アーガメイト 20% ゼリ<br>後 役 内 ○ アステラス製 デモ12卸                                                                                                    | J−25g<br>76.80 23/04/10 2025/10 V                                                                                                    | 7.9<br>¥13,363                 | 174.00<br>個       |                                    |                                                    |                              | Δ                                          |                             |                           |                             |  |
| 情         アキネ04         〇         アキネトン細粒1%           後         先内         大日本住友手デモ12部                                                                                                    | 27.50 23/05/23 2025/07                                                                                                    | <b>4.1</b><br>¥2,393           | 87.00<br>g        | •                                  |                                                    |                              |                                            |                             |                           |                             |  |
| 情     アキネ05     人     マエウトン221 mg       終了     全店共有     全薬品検索                                                                                                    | 抽出・並替抽と                                                                                                    | 01<br>出(簡易版)                   | 11.00<br>CSV 帳    | 票                                  |                                                    |                              |                                            | 再計算                         |                           |                             |  |